categre val d 2 . ▲ http://www.moncollegovaldoise

## Etape 2 : Se rendre sur son espace personnel

| d'oise<br>le département                                                   |
|----------------------------------------------------------------------------|
|                                                                            |
| Vous souhaitez vous connecter à votre ENT en tant que :<br>• Élève, parent |
| O Personnel de l'Education nationale                                       |
| O Personnel Conseil départemental                                          |
| ⊖ Autres comptes et invités                                                |
| Valider                                                                    |
|                                                                            |

Etape 1 : Se rendre sur ent 95 (<u>https://www.moncollege.valdoise.fr/</u>)

## Etape 3 : Se connecter avec son identifiant et mot de passe

ie departement

| i        | Vous souhaitez vous connecter à l'ENT en tant que :<br>Enseignant ou personnel de l'Education nationale                                      |
|----------|----------------------------------------------------------------------------------------------------|
|          | Changer                                                                                                    |
| Entrez v | otre identifiant et votre mot de passe.                                                                                                    |
| Identifi | iant (*)                                                                                                    |
|          |                                                                                                    |
|          |                                                                                                    |
|          |                                                                                                    |
| Mot de   | passe (*)                                                                                                    |
| Mot de   | passe (*)                                                                                                    |
| Mot de   | passe (*)<br>Vali                                                                                                    |
| Mot de   | passe (*)<br>Vali<br>es raisons de sécurité, déconnectez-vous avant de quitter l' <u>ENT</u> et fermez votre navigateur web.                 |
| Mot de   | passe (*) Vali   es raisons de sécurité, déconnectez-vous avant de quitter l' <u>ENT</u> et fermez votre navigateur web. Mot de passe oublié |

Etape 4 : Sélectionner « Mes ent » en haut à droite, puis sélectionner « Collège Georges Pompidou »

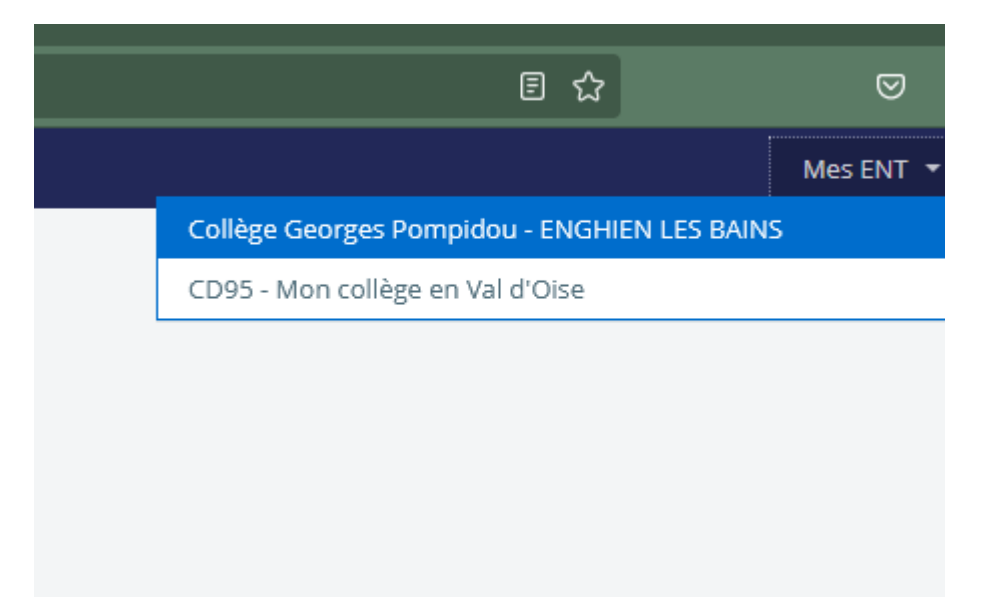

## Etape 5 : Sélectionner « scolarité » puis « Pronote »

|               | Accueil                |  |  |
|---------------|------------------------|--|--|
|               | Messagerie 📍           |  |  |
| ŧ             | Cahier de textes       |  |  |
|               | Classeur pédagogique   |  |  |
| 00            | Carnet de liaison      |  |  |
| 0             | Bureautique en ligne   |  |  |
|               | Rubriques              |  |  |
| +             | Établissement          |  |  |
| _             | Scolarité              |  |  |
| Fiches élèves |                        |  |  |
| PRON          | ΙΟΤΕ                   |  |  |
| +             | Services personnels    |  |  |
| +             | Services établissement |  |  |
| +             | Ressources numériques  |  |  |
| +             | Pédagogie              |  |  |
| +             | Publication            |  |  |
| +             | Orientation            |  |  |
| +             | Espace des classes     |  |  |
| +             | Autres Services        |  |  |
|               |                        |  |  |